## HOW TO COMPLETE A **VENDOR PERFORMANCE NOTICE**

| State of Nebraska                                                                                                    |                                                                                                    |
|----------------------------------------------------------------------------------------------------|----------------------------------------------------------------------------------------------------|
| VENDOR PERFORMANCE NOTICE                                                                                                    | Select today's date                                                                                                    |
| 2 ABC Company<br>ATTN: Bob Smith<br>Bob.Smith@abccompany.com<br>VENDOR AB#: 4812564                                                                                                    | 2 Enter the vendor's information                                                                                                    |
| PLEASE BE ADVISED:     The State of Nebraska, Department of Administrative Services, has identified non-compliance and/or unsatisfactory performance of Contract 42456 OC, Purchase Order 9813848 OG.                                                                                                    | 3 Enter your agency name & purchase information                                                                                       |
| 4 urning to the contact listed below <b>no later than</b> July 15, 2020. Lack of response, or continued deficiencies, may be considered in future bid opportunities.                                                                                                    | 4 Enter reasonable due date for the vendor to respond                                                                                 |
| PLEASE SEND YOUR RESPONSE TO: Jane Doe, Buyer<br>Jane.Doe@nebraska.gov 5                                                                                                    |                                                                                                    |
| PERFORMANCE ISSUE AREA(S):     OELIVERY   QUALITY                                                                                                    | 5 Enter your name and information                                                                                                    |
| Late delivery Inferior quality/Service deficiencies Unauthorized change in quantity   Non-delivery Unauthorized substitution Invoice inaccuracies   Delivery to incorrect address Damaged or defective Failure to Respond   Partial delivery - cannot deliver<br>balance of order Unsatisfactory workmanship in<br>installation Request to Cancel Order Due to<br>Quote/Bid Error   Failure to Replace Damaged Goods Failure to Meet Specifications set<br>forth in Quote/Bid Unauthorized Price Change(s) | 6 Select applicable performance issue description(s). If not in list, select <i>OTHER</i> and write in your own description.          |
| 7 SUMMARY OF PERFORMANCE ISSUE<br>Please provide a brief, factual explanation of the performance issue(s) experienced, including dates.<br>Purchase order 9813848 OG was placed on 4/1/20 with requested delivery by 5/15/20. Order was received                                                                                                    | 2 experienced. Be factual and concise – and be sure to include dates!                                                                 |
| Purchase Order.                                                                                                    |                                                                                                    |
| CONTRACT REFERENCE:<br>For each selection of non-compliance made in the <i>Performance Issue Area</i> above, please provide the contract section(s) and page<br>number(s) of the applicable Specifications and/or Terms & Conditions, and a description of how the contractor's performance has<br>been non-compliant.                                                                                                    | 8 Enter the section titles and page numbers for each issue. Describe contract requirement cited and how performance is non-compliant. |
| DESIRED OUTCOME: 9                                                                                                    | 9 Describe the end result that your agency would consider an acceptable solution.                                                     |
|                                                                                                    | CONTINUE TO NEXT PAGE                                                                                                    |

| VENDOR ACKNOWLEDGEMENT                                                              |                 |  |
|-------------------------------------------------------------------------------------|-----------------|--|
| COMPANY NAME:                                                                       |                 |  |
| COMPANY REPRESENTATIVE NAME/TITLE:                                                  |                 |  |
| E-MAIL: PHONE:                                                                      |                 |  |
| COMMENTS:                                                                           |                 |  |
| By signing below, you hereby acknowledge receipt of this Vendor Performance Notice. |                 |  |
| Company Representative's Signature Title<br>(Sign Here)                             | Today's<br>Date |  |

## 10 On next page, leave VENDOR ACKNOWLEDGEMENT area blank for the vendor to complete.

If the contract is owned/maintained by the SPB, the VPN & supporting documentation must FIRST be submitted to DAS Materiel/SPB for review. Upon approval, you may proceed to send to the vendor.

Send Vendor Performance Notice to the vendor. Send copy of notice to the State Purchasing Bureau (SPB) at:

AS.MaterielPurchasing@nebraska.gov

11

Upon receipt, send a copy of the vendor's acknowledgement response to the SPB at: <u>AS.MaterielPurchasing@nebraska.gov</u>